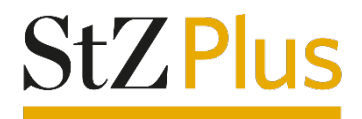

# Anleitung

## Seiten und Ausgaben speichern im Webportal und Webreader der Stuttgarter Zeitung

Diese Anleitung wurde mit Google Chrome erstellt. Je nach verwendetem Browser-Anbieter kommt es zu Abweichungen in den Darstellungen.

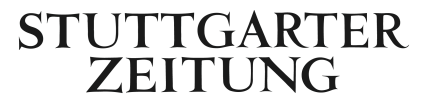

### Kurzversion

#### Klassische Ansicht: Seiten und Ausgaben speichern

- 1. Wenn Sie sich auf www.stuttgarter-zeitung.de befinden, klicken Sie auf die "Digitale Zeitung", welche in der Farbe Gold rechts oben angeordnet ist.
- 2. Anschließend befinden Sie sich in der Home-Ansicht des Webportals. Die Speichern-Funktion steht Ihnen in der klassischen Ansicht zur Verfügung. Öffnen Sie nun Ihre gewünschte Ausgabe, indem Sie auf die Ausgabe klicken.
- 3. Sie finden in der oberen Menüleiste auf der rechten Seite einen Pfeil nach unten mit dem Begriff "Speichern". Klicken Sie auf "Speichern" erscheint ein kleines Fenster, bei dem Sie sich aussuchen können, was genau Sie speichern möchten: Die ganze Ausgabe, die aktuelle Seite oder auch verschiedene Seiten, die Sie selbst eingeben können.
- 4. Klicken Sie in dem "Speichern"-Fenster auf das, was Sie gerne speichern möchten. Der gewählte Artikel, die Seite oder die Ausgabe wird als PDF heruntergeladen.

Wir wünschen Ihnen viel Freude beim Lesen der digitalen Ausgabe der Stuttgarter Zeitung!

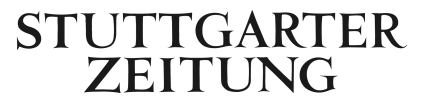

## Langversion

#### Klassische Ansicht: Seiten und Ausgaben speichern

1. Wenn Sie sich auf www.stuttgarter-zeitung.de befinden, klicken Sie auf die "Digitale Zeitung", welche in der Farbe Gold rechts oben angeordnet ist.

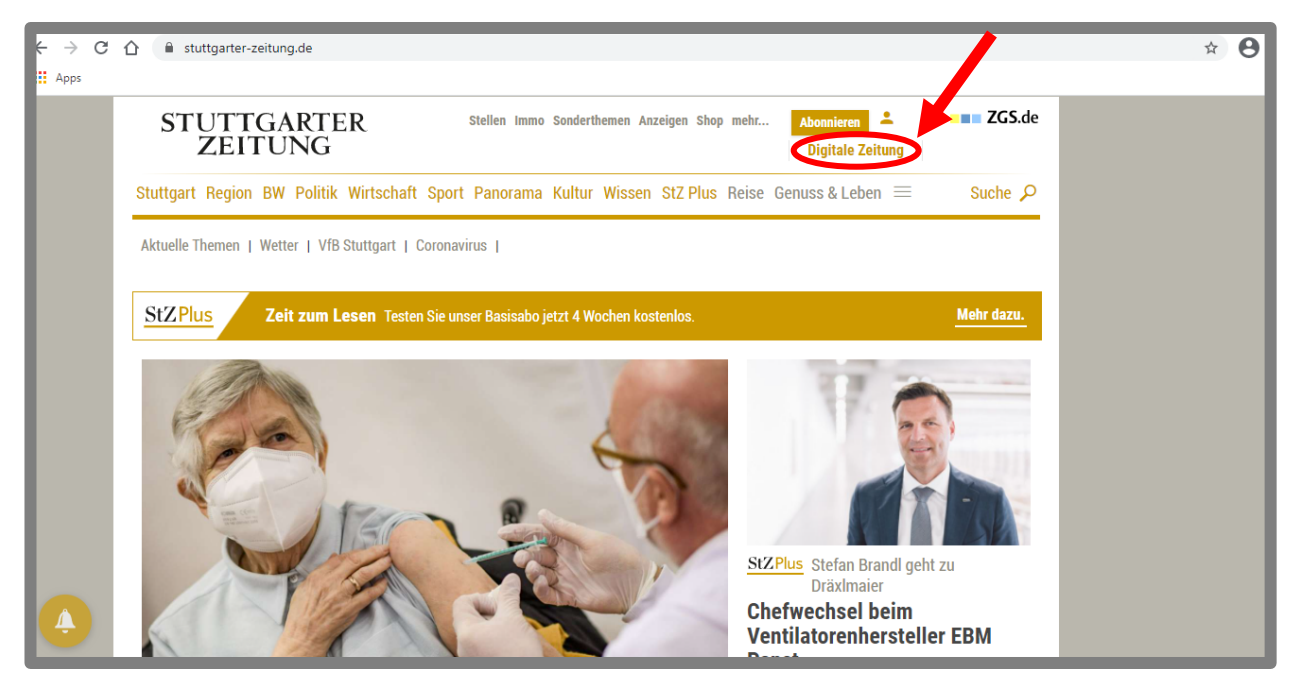

2. Anschließend befinden Sie sich in der Home-Ansicht des Webportals. Die Speichern-Funktion steht Ihnen in der klassischen Ansicht zur Verfügung. Öffnen Sie nun Ihre gewünschte Ausgabe, indem Sie auf die Ausgabe klicken.

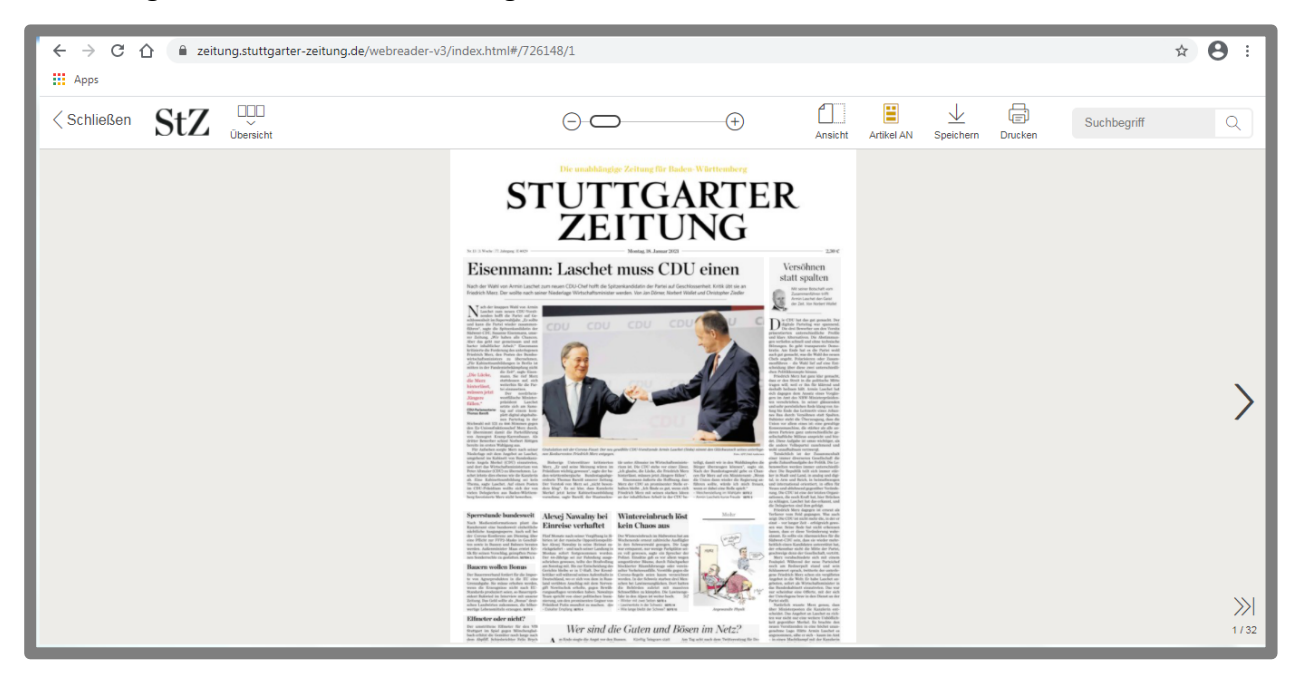

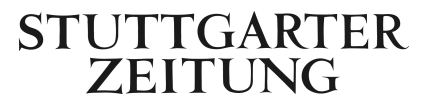

3. Sie finden in der oberen Menüleiste auf der rechten Seite einen Pfeil nach unten mit dem Begriff "Speichern". Bei Klick auf "Speichern" öffnet sich unter dem Icon ein kleines Fenster, das abfragt, was Sie speichern möchten: Die ganze Ausgabe, die aktuelle Seite oder auch verschiedenen Seiten, die Sie selbst auswählen können.

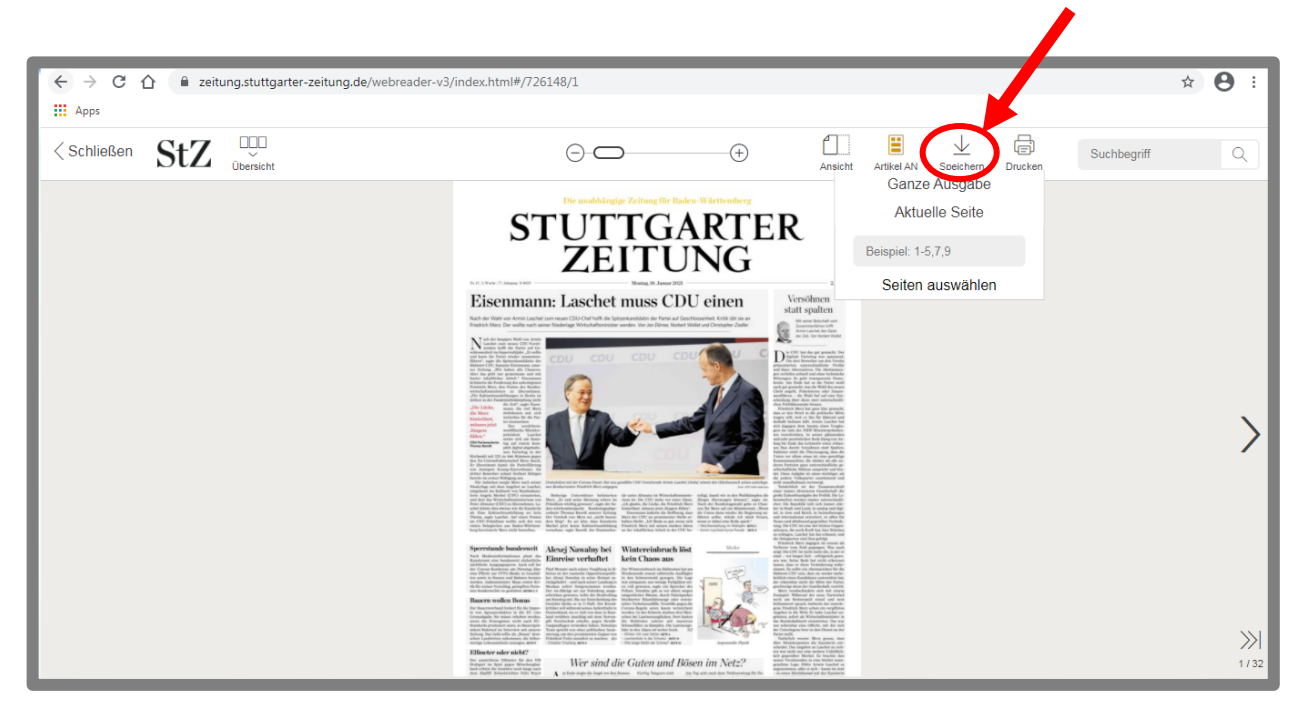

4. Wählen Sie in dem Speichern-Fenster aus, was Sie speichern möchten. Das heruntergeladene PDF wird Ihnen je nach Einstellungen unten im Browser angezeigt oder Sie finden es bei Ihren Downloads.

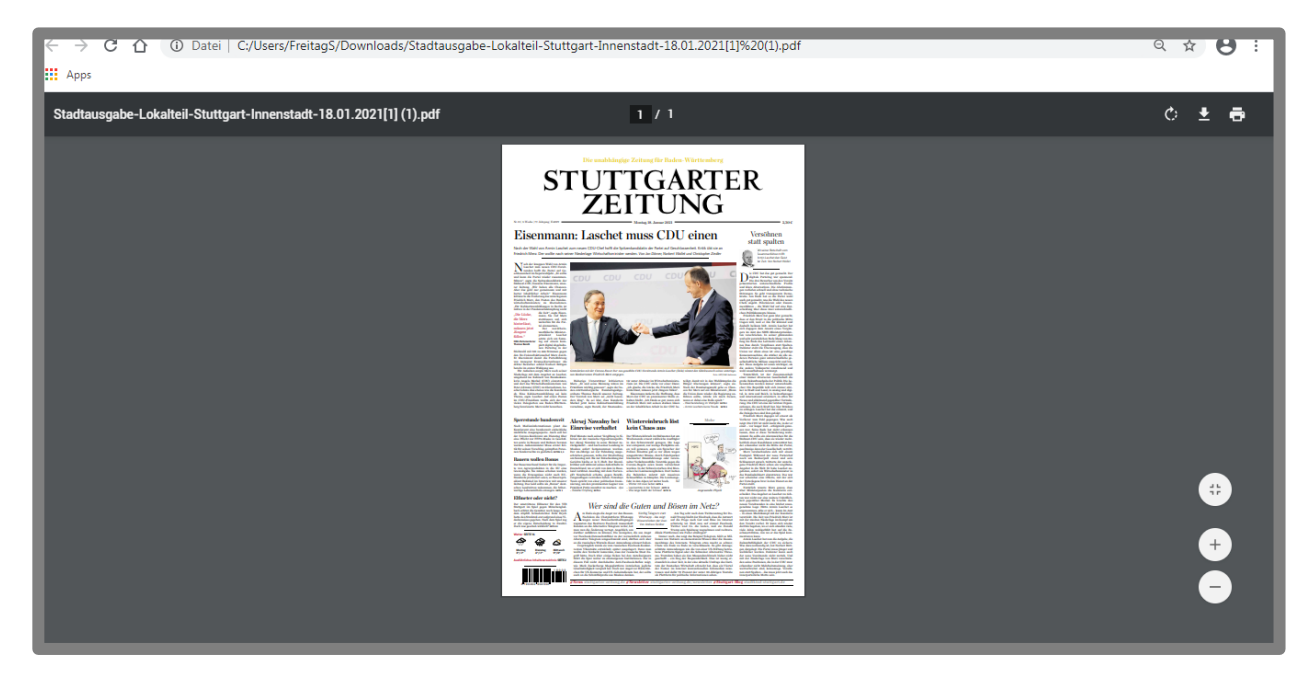

Wir wünschen Ihnen viel Freude beim Lesen der digitalen Ausgabe der Stuttgarter Zeitung!

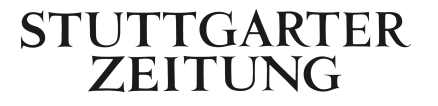